You must complete and submit an online enrollment form to make changes to your benefits.

### Navigate to: 2024 Open Enrollment Form

|                                                                                                    | PowerForm Signer Information                                                                                                    |  |  |  |  |
|----------------------------------------------------------------------------------------------------|----------------------------------------------------------------------------------------------------|--|--|--|--|
| Before starting, please ensure you have the required<br>documentation to be attached to the Open Enrollment form for the<br>following actions: |                                                                                                    |  |  |  |  |
|                                                                                                    | <ul> <li>Adding dependents: required documentation includes<br/>marriage certificate, registration of domestic partnership, birth<br/>certificate, legal adoption/guardianship paperwork.</li> </ul> |  |  |  |  |
|                                                                                                    | <ul> <li>Healthcare Bonus Waiver enrollment: required documentation<br/>includes current proof of medical coverage (must be dated no<br/>earlier than April 1st, 2024).</li> </ul>                   |  |  |  |  |
|                                                                                                    | Please enter your name and email to begin the signing process.                                                                                                    |  |  |  |  |
|                                                                                                    | Employee                                                                                                    |  |  |  |  |
|                                                                                                    | Your Name: *                                                                                                    |  |  |  |  |
|                                                                                                    | Full Name                                                                                                    |  |  |  |  |
|                                                                                                    | Vour Fmail: *                                                                                                    |  |  |  |  |
|                                                                                                    | Email Address                                                                                                    |  |  |  |  |
|                                                                                                    | Please provide information for any other<br>signers needed for this document.                                                                                                    |  |  |  |  |
|                                                                                                    | Conditional Recipient                                                                                                    |  |  |  |  |
|                                                                                                    | Group Name                                                                                                    |  |  |  |  |
|                                                                                                    | Ben Admin                                                                                                    |  |  |  |  |
|                                                                                                    | Conditional Recipient                                                                                                    |  |  |  |  |
|                                                                                                    | Group Name                                                                                                    |  |  |  |  |
|                                                                                                    | Ben Admin Processing                                                                                                    |  |  |  |  |
|                                                                                                    | Conditional Recipient                                                                                                    |  |  |  |  |
|                                                                                                    | Group Name                                                                                                    |  |  |  |  |
|                                                                                                    | Service Centers                                                                                                    |  |  |  |  |
|                                                                                                    |                                                                                                    |  |  |  |  |
|                                                                                                    |                                                                                                    |  |  |  |  |
|                                                                                                    |                                                                                                    |  |  |  |  |

1. Ensure you have the required documentation to be attached to the form.

2. Enter your Name.

3. Enter the e-mail address you would like to use for the signing process. This can be your personal or work e-mail address.

4. Click on [Begin Signing].

## Please Review & Act on These Documents

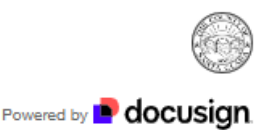

Benefits County of Santa Clara

The County's Open Enrollment period runs from May 1-31, 2024. This is your annual opportunity to look at your medical, dental, and vision plan options and make any changes needed for the 2024-2025 plan year. Any changes you make go into effect on June 24, 2024.

| View Less 5. |                                          | 6.       | 7.           |                |  |
|--------------|------------------------------------------|----------|--------------|----------------|--|
|              | Please read the <u>Electronic Record</u> |          |              |                |  |
|              | I agree to use electronic                | CONTINUE | FINISH LATER | MORE OPTIONS - |  |
|              | records and signatures.                  |          |              |                |  |

- 5. Click on the checkbox to proceed.
- 6. Click on [Continue] to proceed.
- 7. If you are unable to complete the form in a single session, you can use the [Finish Later] button to save your work. This button will remain at the top of the page while your form is in progress.

## 2024 EMPLOYEE OPEN ENROLLMENT FORM COUNTY OF SANTA CLARA

Only submit this form to make a change to your health/dental/vision plan or to add/drop dependents or to enroll in the Healthcare Bonus Waiver Program. Please reach out to your <u>Employee Benefits</u> <u>Service Center</u> for questions.

| Check only one box b                                            | elow:         | For Office Use Only |                              |  |  |
|-----------------------------------------------------------------|---------------|---------------------|------------------------------|--|--|
| Coded Employee.                                                 | Extra Help: 📘 |                     |                              |  |  |
|                                                                 |               |                     |                              |  |  |
| Last Name:<br>9.                                                |               | First Name:<br>10.  | Employee ID # or SSN:<br>11. |  |  |
| Personal Phone:                                                 |               | Personal Email:     |                              |  |  |
| 12.                                                             |               | 13.                 |                              |  |  |
| Your Open Enrollment changes will take effect on June 24, 2024. |               |                     |                              |  |  |

- 8. Click on either the Coded or Extra Help checkbox. Do not select both checkboxes. This selection will determine which benefit options are available to you.
- 9. Enter your Last Name.
- 10. Enter your First Name.
- 11. Enter your Employee ID # or SSN. You can refer to your pay stub if you do not know your Employee ID #.
- 12. Enter your personal phone number. If we have any questions about your form, we may use this number to contact you.

# 13. Enter your personal e-mail address. If we have any questions about your form, we may use this e-mail address to contact you.

14.

Medical Plan (Check one plan only)

Please note: A primary care physician will be assigned to you. To make PCP changes, please contact provider.

Are you married to another County of Santa Clara Employee? (This determines Dual Coverage) 🔽 No 🗌 Yes

| Kaiser Permanente  | 15. | HMO                                                                                                    |
|--------------------|-----|----------------------------------------------------------------------------------------------------|
| Health Net         |     | POS                                                                                                    |
| Valley Health Plan |     | <ul> <li>PPO (Only available to employees who live out of the service area for the POS plan)</li> <li>Classic (All coded employees on SEIU Extra Help Only after meeting 1040 Hours Eligibility)</li> <li>Preferred (Extra Help Only)</li> </ul>           |
|                    |     |                                                                                                    |
| Bonus Waiver Progr | am  | (must decline medical coverage and requires Bonus Waiver Program form and proof of other<br>coverage; those participating in this program are still eligible to enroll in dental and vision<br>insurances; complete the following sections as applicable.) |

#### Decline Medical Coverage 🔲

- 14. If you are married to or in a registered domestic partnership with another County of Santa Clara employee, click on Yes. Otherwise click on No. Checking "Yes" will activate the Dual Coverage Election Form so you can indicate which employee is covering the family.
- 15. If you selected "Coded" on Step #8, you may select one of the following Medical options:
  - Kaiser Permanente HMO
  - Health Net POS
  - Health Net PPO (only available to employees who (or for employees with dependents who) are living out of the service area for the POS plan).
  - Valley Health Plan Classic
  - Bonus Waiver Program
  - Decline Medical Coverage (don't select this option if enrolling in the Bonus Waiver Program)

#### Do not select more than one of these options.

16. If you selected "Extra Help" on Step #8, you may select one of the following options:

- Valley Health Plan SEIU Extra Help Only after meeting 1040 Hours Eligibility
- Valley Health Plan Preferred
- Decline Medical Coverage

#### Do not select more than one of these options.

Dental Plan (Check one only)

17. Dental is employer paid for full-time employees & part-time employees have a cost

Delta Dental 🗌

Libe

Liberty Dental 🔲

Decline Dental Coverage 🗌

Vision Plan (Check one only) Vision is employer paid for full-time employees & part-time employees have a cost

18.

VSP 🔲

Decline Vision Coverage 🗌

17. If you selected "Coded" on Step #8, you may select one of the following Dental options:

- Delta Dental
- Liberty Dental
- Decline Dental Coverage

18. If you selected "Coded" on Step #8, you may select one of the following Vision options:

DEPENDENT ENROLL

- VSP
- Decline Vision Coverage

| (Attach applicable documentation: marriage certifica                                   |  |  |  |  |
|----------------------------------------------------------------------------------------|--|--|--|--|
| Name: 19.<br>Relationship: (Check one only)<br>20.<br>Spouse Eligible Domestic Partner |  |  |  |  |
| Son Daughter Other:<br>21.<br>Medical: Add Remove                                      |  |  |  |  |
| Dental: Add 🗌 Remove 🗍                                                                 |  |  |  |  |
| Vision: Add Remove 22.                                                                 |  |  |  |  |
| Address: (Check here if same as employee) 🔽<br>Street                                  |  |  |  |  |
| City:State:Zip: Phone Number:                                                          |  |  |  |  |
| Date of Birth: 23. Gender: 24.                                                         |  |  |  |  |
| SSN: 25. 27. Disabled? Yes No Attach applicable                                        |  |  |  |  |
| documentation:                                                                         |  |  |  |  |

19. If you are enrolling or removing a dependent, enter your dependent's full name. If you are not enrolling a dependent, skip to Step #29.

20. Enter your relationship to your dependent. Select only one checkbox.

21. Select the action you would like to take for your dependent. Select the Add or Remove checkbox for Medical, the Add or Remove checkbox for Dental, and the Add or Remove checkbox for Vision.

22. Click on the checkbox if the dependent's address is the same as yours. Otherwise, fill in the dependent's address fields.

- 23. Enter your dependent's date of birth.
- 24. Enter your dependent's Gender.

25. Enter your dependent's Social Security Number.

26. Select the appropriate checkbox to denote if your dependent is disabled.

- 27. If you are adding a dependent, you must attach the applicable documentation to prove your relationship status such as:
  - Marriage Certificate
  - Registration of Domestic Partnership
  - Birth Certificate
  - Legal Adoption/Guardianship Paperwork

| DEPENDENT ENROLLMENT INFORMATION<br>(Attach applicable documentation: marriage certificate, domestic partner registration, or birth certificate) |                                                                                            |  |  |  |
|----------------------------------------------------------------------------------------------------|--------------------------------------------------------------------------------------------|--|--|--|
| Name:                                                                                                    | 28.<br>Name:<br>Relationship: (Check one only)                                             |  |  |  |
| <ul> <li>○ Spouse ○ Eligible Domestic Partner</li> <li>○ Son ○ Daughter ○ Other:</li> </ul>                                                      | <ul> <li>○ Spouse ○ Eligible DomesticPartner</li> <li>○ Son ○ Daughter ○ Other:</li> </ul> |  |  |  |
| Medical: Add 🗌 Remove 🗍                                                                                                    | Medical: Add 🗌 Remove 🗌                                                                    |  |  |  |
| Dental: Add 🗌 Remove 🗍                                                                                                    | Dental: Add 🗌 Remove 🗌                                                                     |  |  |  |
| Vision: Add 🗌 Remove 🗌                                                                                                    | Vision: Add 🗌 Remove 🗌                                                                     |  |  |  |
| Address: (Check here if same as employee)                                                                                                    | Address: (Check here if same as employee)                                                  |  |  |  |
| Street                                                                                                    | Street                                                                                     |  |  |  |
| City:State:Zip:                                                                                                    | City:State:Zip:                                                                            |  |  |  |
| Phone Number:                                                                                                    | Phone Number:                                                                              |  |  |  |
| Date of Birth:Gender:                                                                                                    | Date of Birth:Gender:                                                                      |  |  |  |
| SSN:                                                                                                    | SSN:                                                                                       |  |  |  |
| Disabled? O Yes O No                                                                                                    | Disabled? O Yes O No                                                                       |  |  |  |

28. You must repeat steps 19 – 27 for each dependent you are adding or removing. The form allows up to 8 dependents. If you have more than 8 dependents, please contact your <u>ESA Service Center</u> to assist you in the enrollment process.

#### Read and sign if selecting a Kaiser Permanente medical plan:

KAISER FOUNDATION HEALTH PLAN ARBITRATION AGREEMENT: I understand that (except for Small Claims Court cases, claims subject to a Medicare appeals procedure or the ERISA claims procedure regulation, and any other claims that cannot be subject to binding arbitration under governing law) any dispute between myself, my heirs, relatives, or other associated parties on the one hand and Kaiser Foundation Health Plan, Inc. (KFHP), any contracted health care providers, administrators, or other associated parties on the other hand, for alleged violation of any duty arising out of or related to membership in KFHP, including any claim for medical or hospital malpractice (a claim that medical services were unnecessary or unauthorized or were improperly, negligently, or incompetently rendered), for premises liability, or relating to the coverage for, or delivery of, services or items, irrespective of legal theory, must be decided by binding arbitration under California law and not by lawsuit or resort to court process, except as applicable law provides for judicial review of arbitration proceedings. I agree to give up our right to a jury trial and accept the use of binding arbitration. I understand that the full arbitration provision is contained in the Evidence of Coverage. Signature Required for all Kaiser Permanente Plans 29.

Signature Required for all Kaiser Permanente Plans;29. <u>Date:</u> 4/15/2024 \*Disputes arising from the following fully-insured Kaiser Permanente Insurance Company coverages are not subject to binding arbitration: 1) the Preferred Provider Organization (PPO) and the Out-of-Network portion of the Point-of-Service (POS) plans; 2) Preferred Provider Organization (PPO) plans; 3) Out-of-Area Indemnity (OOA) plans; and 4) KPIC Dental plans. 29. You may be prompted to sign one or more forms and disclaimers. Click on each [Sign] button to do so.

PREVIEW

| DocuSigned by: | DS |
|----------------|----|
| First Last     | Fl |
|                |    |

By selecting Adopt and Sign, I agree that the signature when I (or my agent) use them on documents, includin

| 30.            |        |  |  |  |  |
|----------------|--------|--|--|--|--|
| ADOPT AND SIGN | CANCEL |  |  |  |  |

30. If this is your first time using Docusign, you may need to click on [Adopt and Sign] to confirm your digital signature.

#### COUNTY OF SANTA CLARA

#### DUAL COVERAGE ELECTION FORM

Two County employees who are married or two County employees who are registered Domestic Partners shall be eligible for coverage under one employee's medical plan only. The County will pay the full family premium for full-time employees regardless of the medical plan. County couples are not eligible to participate in the Bonus Waiver Program.

This change does not apply to dental, vision or life insurance.

| 31.                                                                                                    |                                 |                           |                   |          |          |                  |                |       |
|----------------------------------------------------------------------------------------------------|---------------------------------|---------------------------|-------------------|----------|----------|------------------|----------------|-------|
| Name: Last                                                                                             | First                           |                           |                   | Departn  | nent: 🛄  | select           |                | ~     |
| Employee ID:                                                                                           |                                 | SSN:                      |                   |          |          | Date of Birth:   |                | ]     |
| Current Health Plan (                                                                                  | check one):                     |                           |                   |          |          |                  |                |       |
| 🗖 Kaiser Perma                                                                                         | nente                           |                           |                   |          |          |                  |                |       |
| Health Net                                                                                             |                                 |                           |                   |          |          |                  |                |       |
| Valley Health                                                                                          | Plan                            |                           |                   |          |          |                  |                |       |
| Please elect one of                                                                                    | the following                   | options:                  |                   |          |          |                  |                |       |
| <b>32.</b> I elect to waive medical coverage and enroll on my spouse's or domestic partner's coverage. |                                 |                           |                   |          |          |                  |                |       |
| <ul> <li>I elect to carry<br/>have Valley H</li> <li>33.</li> </ul>                                    | r my family or<br>ealth Plan or | n my health<br>Health Nei | n plan (pl<br>t). | ease inc | lude a n | nedical plan enr | ollment form i | f you |
| Spouse/<br>Partner Name:                                                                               |                                 |                           |                   | Departn  | nent: 🖵  | select           |                | ~     |
| Employee ID:                                                                                           |                                 | SSN:                      |                   |          |          | Date of Birth:   |                | ]     |
| Current Health Plan (check one):                                                                       |                                 |                           |                   |          |          |                  |                |       |
| 🗖 Kaiser Perma                                                                                         | nente                           |                           |                   |          |          |                  |                |       |
| 🗋 Health Net                                                                                           |                                 |                           |                   |          |          |                  |                |       |
| Valley Health                                                                                          | Plan                            |                           |                   |          |          |                  |                |       |

#### Please elect one of the following options:

**34.** X I elect to waive medical coverage and enroll on my spouse's or domestic partner's coverage.

I elect to carry my family on my health plan (please include a medical plan enrollment form if you have Valley Health Plan or Health Net).

31. If you are married to or in a registered domestic partnership with another County employee and clicked [Yes] at Step #14, you will be prompted to complete the Dual Coverage Election Form.

32. Click the appropriate checkbox for your situation. You can elect to be enrolled on your spouse or domestic partner's coverage, or you can elect for your spouse or domestic partner to be enrolled on your coverage.

33. Enter your spouse or domestic partner's information.

34. Docusign will automatically select the appropriate option based on the checkbox you selected at Step #32.

## HEALTH CARE BONUS WAIVER PROGRAM ELECTION FORM

| Employee Name: Last                                                                                                    | First                          | Normal Biweekly Hours: select 🗸      |  |  |  |
|----------------------------------------------------------------------------------------------------|--------------------------------|--------------------------------------|--|--|--|
| SSN:                                                                                                    | Em                             | ployee ID #:<br>(From your Paycheck) |  |  |  |
| Work Phone #:                                                                                                    | Hor                            | ne Phone #:                          |  |  |  |
| Employee Dept. Name:                                                                                                    |                                | Budget Unit #:                       |  |  |  |
| Spouse's or Same-Sex Domestic Partner's Name:                                                                                                    |                                |                                      |  |  |  |
| Does your Spouse or Partner work for the County of Santa Clara?YesX_No                                                                                                    |                                |                                      |  |  |  |
| Name, Address & Telephone # of S                                                                                                    | pouse's or Partner's Employer. |                                      |  |  |  |
| <ul> <li>I elect to participate in the County of Santa Clara Health Care Bonus Waiver Program.</li> <li>While I am enrolled in this program I will receive up to \$74 per pay period in taxable earnings (amount is prorated based on standard coded hours).</li> <li>I acknowledge that I must re-enroll in this program during the annual open enrollment period in order to</li> </ul> |                                |                                      |  |  |  |
| continue participation each calendar year.                                                                                                    |                                |                                      |  |  |  |

- I acknowledge that I have been offered the opportunity to enroll myself as well as my eligible dependents in a County sponsored medical plan.
- · I hereby decline this opportunity in favor of participation in the Health Care Bonus Waiver Program.
- I acknowledge that I am eligible to enroll in or continue with a County sponsored dental, vision and basic lifeplan. (If you want dental, vision & life, complete the BEN-02 Form and attach)
- · I certify that medical coverage is provided for myself and eligible dependents under the following plan:

Name, Address & Telephone # of Medical Plan

NOTE: Written documentation that provides proof of medical plan coverage must be attached to this election form. A letter from your spouse's or partner's employer or medical plan provider showing the name of the plan and current dates of coverage is satisfactory proof. **36.** 

Ø

A COPY OF YOUR MEDICAL PLAN CARD IS NOT ACCEPTABLE PROOF OF COVERAGE.

- 35. If you select Bonus Waiver Program at Step #15, you will be prompted to complete the Health Care Bonus Waiver Program Election Form. Your name, Home Phone number, and marriage status to another County employee, will be copied from your previous answers. You will need to complete the remaining information.
- 36. Attaching proof of medical plan coverage is required.

35.